# WooCommerce Conditional Payment Gateway Plugin -Payment Gateway Per Product, User Role & More

Extednons

- by: Extednons
- extendons.com/
- email: info@extednons.com

### **1** Installation Guide

This is a quick guide on installation, and updating.

### **1.1 Plugin Installation**

To install WooCommerce Product plugin you must have a working and latest version of WordPress and WooCommerce plugin already installed. For information on installing the WordPress, please see the WordPress Codex - Installing WordPress. For installing the WooCommerce and configure the shop please visit the following link WooThemes -Installing WooCommerce.

• Now the next step is the WooCommerce Conditional Payment Gateway Per Product, User Role & More. In the full .ZIP archive you have downloaded from Codecanyon.net. This file is the installable .ZIP archive you can install via WordPress.

Now is time to install WooCommerce Conditional Payment Gateway Per Product, User Role & More, please read these steps carefully.

#### **Installing from WordPress**

Follow the steps bellow to install from WordPress Admin Dashboard

- Navigate to Plugins
- Click Install Plugins and click Add New
- Click the Upload Plugin button
- Navigate the .ZIP on your computer and click Install Now
- When installation is done please click Activate to activate plugin

### Installing using FTP

Follow the steps bellow to install using FTP

- Unzip the provided .ZIP file to a desired location on your computer. These extracted files will be uploaded later via FTP
- Connect to your server via FTP (Use FileZilla or any other FTP client)
- Navigate to /wp-content/plugins/ server directory
- Locate the local directory where you have unzipped the archive
- Upload local folder to remote /wp-content/plugins/
- To activate the newly installed plugin navigate to Plugins and click the Activate button within the WooCommerce Conditional Payment Gateway Per Product, User Role & More

### **1.2 Plugin Updates**

## Update from WordPress Admin

Follow the steps bellow to update from WordPress Admin Dashboard

- Navigate to Plugins
- Find the currently installed WooCommerce Conditional Payment Gateway Per Product, User Role & More and click Deactivate
- After deactivation click Delete to remove the old version (your saved setting will not be lost)
- Click Install Plugins and click Add New
- Click the Upload Plugin button
- Navigate the new version archive .ZIP file on your computer and click Install Now
- When installation is done please click Activate to activate plugin

### **Update using FTP**

Follow the steps bellow to update using FTP

- Unzip the new version archive .ZIP file to a desired location on your computer. These extracted files will be uploaded later via FTP
- Connect to your server via FTP (Use FileZilla or any other FTP client)
- Navigate to /wp-content/plugins/ server directory and delete the current plugin folder
- Locate the local directory where you have unzipped the new version archive .ZIP file
- Upload local folder to remote /wp-content/plugins/

## 2 User Guide

After installation of plugin, login to admin panel and flush your cache storage.

## **2.1 How to Create Payment Restrictions**

At the back end go to **Conditional Payment Methods** Here you will find the following the list of all the payment restrictions that have been created in a grid. Click on **Add New** to continue.

Here you will find the following configurations

#### **Add New Conditional Payment Methods**

• Enter Name for Rule

#### Conditions

- Allow Payments Methods
  - Direct Bank Transfer
  - Check Payments
  - Cash on Delivery
  - PayPal

#### Condition(s) to Meet

• Relation between Conditions is "AND" & relation between Groups is "OR"

#### **Add Condition Group**

• Provide specific conditions that will be applied to groups as "OR"

#### Add an Alternative Condition Group

• Provide specific alternative conditions that will be applied to groups as "OR"

| <ul> <li>Dashboard</li> <li>Fusion Builder</li> <li>Fusion Slider</li> </ul> | WordPress 5.1.1 is available! Please update now.  | Screen Options 🔻 |
|------------------------------------------------------------------------------|---------------------------------------------------|------------------|
|                                                                              | Conditional Payment Methods Add New               |                  |
| 🖈 Posts                                                                      | ts All (1)   Published (1) Search Conditional Pay |                  |
| Conditional<br>Payment Methods                                               | Bulk Actions  Apply All dates  Filter             | 1 item           |
|                                                                              | Title                                             | Date             |
| All Conditional<br>Payment Methods                                           | First Condition                                   | Published        |
| Add New                                                                      |                                                   | ,19, hours, ago  |
| Q1 Media                                                                     | □ Title                                           | Date             |
| Pages                                                                        | Bulk Actions   Apply                              | 1 item           |

| Add New Conditional Payment Methods                                     |                                 |                                    |                   |  |  |
|-------------------------------------------------------------------------|---------------------------------|------------------------------------|-------------------|--|--|
| Enter title here                                                        |                                 |                                    |                   |  |  |
|                                                                         |                                 |                                    |                   |  |  |
| Conditions                                                              |                                 |                                    | *                 |  |  |
| Allowed Payment Methods × Direct b                                      | ank transfer 🛛 × Check payments | × Cash on delivery × PayPal        |                   |  |  |
| Condition(s) to Meet                                                    |                                 |                                    |                   |  |  |
| Relation between Conditions is "AND" & relation between Groups is "OR". |                                 |                                    |                   |  |  |
|                                                                         |                                 | Ado                                | l Condition Group |  |  |
|                                                                         |                                 |                                    |                   |  |  |
| Items in Cart                                                           | greater than                    | •                                  | Remove            |  |  |
| Add Condition                                                           |                                 |                                    |                   |  |  |
|                                                                         |                                 | Add an Alternative Condition Group | Remove Group      |  |  |
|                                                                         |                                 |                                    |                   |  |  |
| Billing State                                                           | r is                            | Buenos Aires   F                   | temove            |  |  |
|                                                                         |                                 |                                    |                   |  |  |
| Add Condition                                                           |                                 |                                    |                   |  |  |
|                                                                         |                                 | Add an Alternative Condition Group | Remove Group      |  |  |
|                                                                         |                                 |                                    |                   |  |  |